## **Posting Attendance for Virtual Students**

- 1. In Classroom, select the first period virtual **Course**.
  - a. Note: You can also just click "Post Attendance" link on left navigation.
- 2. Select the Grading Period.
- 3. A class roster for the selected course will appear on the screen.
- 4. Click the **Attendance** icon at the top of the screen.
- 5. The screen will change to the posting attendance screen and the roster of students will be the same class roster from Gradebook.

| iii≡                           |                       | _        |           |                |            |        |           | (3) 9                 | SELEC            | т                | JCa                    | npus             |                  | (2)                      |                        |                  |                  |                  |                    |                  |                        |
|--------------------------------|-----------------------|----------|-----------|----------------|------------|--------|-----------|-----------------------|------------------|------------------|------------------------|------------------|------------------|--------------------------|------------------------|------------------|------------------|------------------|--------------------|------------------|------------------------|
| Search Program                 | (1) Open              |          | elcome    | Dashboard C    | lassroom 🛛 |        |           |                       |                  |                  |                        |                  | C                | ( <del>-</del> )<br>boos |                        |                  |                  |                  |                    |                  |                        |
| ∧ Student                      | (I) Open              |          | : 2021    | District : 385 | School :   |        | Teacher : |                       | CON              |                  | ourse : MA             | TH ESSENTI       | ALS              | 1st                      | PD                     | : 01 Marking     | g Period : T     | erm 1            |                    |                  | ]                      |
| <ul> <li>Attendance</li> </ul> | GRADES                |          | _         |                |            |        |           |                       |                  | <u> </u>         |                        |                  | Þ                |                          |                        |                  |                  |                  |                    | _                | -                      |
| <ul> <li>Discipline</li> </ul> | UNADEU -              |          | F/        | . A+.          | 4          | -      | Ţ         | X.                    | ð                | <b>A</b>         | 1                      | 7                |                  |                          |                        | E,               | •                |                  | 2                  | (°               |                        |
| Grades                         |                       | М        | signments | Grades         | Reports    | Show I | Vie A     | dmin                  | iGear            | Attendand        | ce Disc                | ipline Se        | ating Chart      | Doc Ar                   | chive                  | Teacher No       | otes             | Save             | Help               | Sign Off         |                        |
| 🗉 Entry                        |                       | VI       | SIDNO     | Student Name   |            | Grade  | Average   | Family<br>Orientation | Student<br>Video | Exit<br>Ticket - | Discussion<br>Question | Exit<br>Ticket - | Quiz -<br>August | Exit<br>Ticket -         | Discussion<br>Question | Exit<br>Ticket - | Quiz -<br>August | Exit<br>Ticket - | Test 1 -<br>August | Exit<br>Ticket - | Discussion<br>Question |
| Glade                          | Dook                  | 1        | 1029975   |                |            | 09     | 710       | Quiz                  |                  | Audust<br>100 A  | 1                      | Audust<br>100 A  | 13.              | Audust                   | 2                      | Audust           | 20.              | Audust           | 1 27.<br>100 A     | Audust<br>0 F    | 3-<br>0 F              |
| . Class                        | room                  | ,        | 1020065   |                |            | 12     |           |                       |                  |                  |                        |                  |                  |                          |                        |                  |                  |                  |                    |                  |                        |
| Post /                         | Attendance            | <b>^</b> | 1023303   |                |            | 12     |           |                       |                  |                  |                        |                  |                  |                          |                        |                  |                  |                  |                    |                  |                        |
| Post I                         | Discipline            | 3        | 1029977   |                |            | 09     | 84 (      |                       | 100 A            | 100 A            | 100 A                  | 100 A            | 80 C             | 60 F                     | 100 A                  | 40 F             | 80 C             | 95 A             | 100 A              | 80 C             | 100 A                  |
| Lesso                          | in Book               | 4        | 1029983   |                |            | 09     | 67 [      |                       |                  | 100 A            |                        | 100 A            | 100 A            |                          |                        | 60 F             | 100 A            | 0 F              | 100 A              | 0 F              | 0 F                    |
| Lesso                          | n Book Status Audit 🗉 | 5        | 0006679   |                |            | 09     | 74 [      | )                     |                  | 100 A            |                        | 100 A            |                  | 0 F                      |                        |                  |                  | 100 A            | 100 A              | 80 C             | 0 F                    |
| Lesso                          | n Plan Review         | 6        | 1029974   |                |            | 09     | 60        |                       |                  |                  |                        |                  |                  |                          |                        |                  |                  |                  |                    |                  |                        |
| Missir                         | ng Grades Audit       | 7        | 1029994   |                |            | 09     | 96 /      | 100 A                 | 100 A            | 100 A            | 100 A                  | 100 A            | 100 A            | 65 F                     | 100 A                  | 80 C             | 100 A            | 92 B             | 95 A               | 0 F              | 100 A                  |
| Post (                         | Grades By Student     | 8        | 1029995   |                |            | 09     | 17 (      |                       | 100 A            | 100 A            |                        | 100 A            | 60 F             | 60 F                     | 100 A                  | 60 F             | 80 C             | 40 F             | 95 A               | 60 F             | 0 F                    |
| Post (                         | Grades Master         | 9        | 1029996   |                |            | 09     | 69 [      | )                     |                  | 100 A            |                        | 100 A            |                  |                          |                        | 60 F             | 100 A            | 0 F              | 100 A              | 0 F              | 0 F                    |
|                                |                       | 10       | 1029966   | SARABIA PERI P | REDY       | 10     |           |                       |                  |                  |                        |                  |                  |                          |                        |                  |                  |                  |                    |                  |                        |

- For VIRTUAL STUDENTS the Teacher will CLICK in the YELLOW "OUT" Box and the Code Box will Open and the Teacher will select Code "69" VIRTUAL ABSENCE which will also show the Start Time of the Class Period.
- 7. When this is done a Code "69" VIRTUAL ABSENCE with the END Time of the Class Period will be AUTOMATICALLY be posted in the GREEN "IN" COLUMN.

|                                     |   | JCampus     |            |               |        |       |                       |      |                  |         |               |      |                         |   |             |    |        |
|-------------------------------------|---|-------------|------------|---------------|--------|-------|-----------------------|------|------------------|---------|---------------|------|-------------------------|---|-------------|----|--------|
| Search Programs                     |   | Welcome     | Dashboard  | Classroom [   | 3      |       |                       |      |                  |         |               |      |                         |   |             |    |        |
| ∧ Student                           |   | Year : 2021 | District : | Schoo         | :      | 1     | Teach                 | er : | SAMPLE IN COMMAN | Cou     | urse : M      | ARIN |                         |   |             | P  | D:02 N |
| ∧ Attendance                        |   | P           |            |               |        |       |                       | _    |                  |         | ALWAYS        |      |                         |   |             |    |        |
| ∧ Discipline                        |   | Attendance  | SIGN       |               |        |       |                       |      |                  |         |               |      |                         |   |             |    |        |
| ▼ Grades                            |   | Staff :     |            |               |        |       | Sign Off Roll Call    |      |                  |         |               |      |                         |   | urse        | :  |        |
| 🖃 Entry                             | ~ | Date : Nov  | / 🗸 05     | 05 🛛 2020 🗸 📼 |        |       | Place cursor on table |      |                  |         |               |      | le headers for ins CALL |   |             | :  |        |
| Classroom                           |   |             |            |               |        |       |                       |      |                  |         |               |      |                         |   |             |    |        |
| Post Attendance                     |   |             |            |               |        |       |                       |      | 3                | earch . |               |      |                         |   | <u>&gt;</u> |    |        |
| Post Discipline                     |   | Stud        | ent        | 1:            | st Out | Co    | de E                  | x    | Out Reason       | In      | Code          | Ex   | In Reason               | 1 | Dr (        | GD | SIDNO  |
| Lesson Book Status Audit            | = | 1           | -          |               |        |       |                       |      |                  | COD     | = "60         | "    |                         |   | (           | 06 | 023703 |
| Lesson Plan Review                  |   | 2           |            |               |        |       | +                     |      |                  |         | _ 03<br>TUC   |      |                         |   | (           | 06 | 021295 |
| Missing Grades Audit                |   | 3           |            |               | -      |       | +                     |      |                  |         | ורוב<br>יידיו |      |                         |   |             | 06 | 020854 |
| Post Grades By Student              |   | 4           |            |               | -      |       | +                     |      |                  |         | U 1<br>T      |      |                         |   |             | 06 | 023678 |
| Post Grades Master                  |   | 5           |            |               | -      |       | +                     |      |                  |         |               |      |                         |   |             | 06 | 023926 |
| Attendance Rollbook                 | : | 6           |            |               | -      |       | +                     |      | AUTOM/           | ATICA   | <b>LLY</b>    |      |                         |   |             | 06 | 021639 |
| Flex Card Grade Entry               |   | 7           |            |               |        |       | +                     |      | PLACES           | THE S   | SAM           | E    |                         |   |             | 06 | 020694 |
| Flex Card Template Editor           |   | 8           |            | -             |        |       | +                     |      | CODE "6          | 9" IN   | THE           |      |                         |   |             | 06 | 020589 |
| Test Score Editor                   | - | 9           |            |               |        |       |                       |      |                  | DLUM    | IN            |      |                         |   | (           | 06 | 021834 |
| ▲ Transcripts                       |   | 10          |            |               | 07:    | 23 69 | 1                     | J    | Virtual Absent   | 08:53   | 69            | U    | Virtual Absent          |   |             | 06 | 020560 |
| ∧ Communication                     |   | 11          |            | -             |        |       |                       |      |                  |         |               |      |                         |   |             | 06 | 021875 |
| A Health                            |   | 12          |            |               |        |       |                       |      |                  |         |               |      |                         |   |             | 06 | 020516 |
|                                     | _ | 13          |            |               | 07:    | 23 69 | l                     | J    | Virtual Absent   | 08:53   | 69            | U    | Virtual Absent          |   |             | 06 | 183999 |
| <ul> <li>Human Resources</li> </ul> |   | 14          |            |               |        |       |                       |      |                  |         |               |      |                         |   |             | 06 | 020599 |
| A CRUC                              |   |             |            |               |        |       |                       |      |                  |         |               |      |                         |   |             |    |        |

- 8. Continue marking students that are virtually absent.
- 9. Do your "Sign Off Roll Call" as normal.
- 10. Close the posting attendance window to return to Gradebook.

## **Posting Virtual Absences for Other Periods**

- 1. Open your period class that occurs after first period.
- 2. Use the same method to mark a student absent as before.
- 3. If you see that the student has a previous absence from earlier class, do the following:
  - a. Click on the "OUT" cell.
  - b. Select the first option, "Post Multiple..."
  - c. Select code "69 U Virtual Absence"
  - d. Attendance posting for current teacher will replace the earlier posting.
- 4. Don't worry about the earlier posting no longer in view. It is still there, just in the background of the attendance of the student.

| <b>₩</b> Ξ                            |             |            | JCampus            |       |      |       |                |                   |        |         |        |                |                           |                         |           |                    |       |  |
|---------------------------------------|-------------|------------|--------------------|-------|------|-------|----------------|-------------------|--------|---------|--------|----------------|---------------------------|-------------------------|-----------|--------------------|-------|--|
| Search Programs                       | Welcome     | Dashboard  | Classroom 🖂        |       |      |       |                |                   |        |         |        |                |                           |                         |           |                    |       |  |
| ∧ Student                             | Year : 2021 | District : | School :           | 083   | Теас | her : | -              |                   | Cou    | irse    |        |                |                           | PD : 03                 | Marking P | eriod : 1st Nine V | Veeks |  |
| ∧ Attendance                          |             |            |                    |       |      |       |                |                   |        |         |        |                |                           |                         |           |                    |       |  |
| ∧ Discipline                          | Attendance  |            |                    |       |      |       |                | _                 |        |         | _      |                |                           | _                       |           |                    |       |  |
| ✓ Grades                              | Staff       |            | Sign Off Roll Call |       |      |       |                |                   |        |         |        | Course         | SPANISH                   | PANISH A                |           |                    |       |  |
| 🖃 Entry                               | Date : Nov  | v 05 v     | 2020 🗸 🛄           |       |      |       | Place          | cursor on tal     | le he: | ders fo | r inst | tructions      | Semester                  | 1                       |           | Class Period :     | 03    |  |
| Classroom                             |             |            |                    |       |      |       |                |                   |        |         |        | -              |                           |                         |           |                    |       |  |
| Post Attendance                       |             |            |                    |       |      |       |                | THE               | 'ATT   | ENC     | )AN    | ICE            | <b>V</b>                  |                         |           |                    |       |  |
| Post Discipline                       | Stude       | nt         | 1st                | Out   | Code | Ex    | Out Reason     | ACTIC             | ONS    | BOX     | (" V   | VILL 🚽         | Attendance Actions        |                         |           |                    | ×     |  |
| Lesson Book Status Audit              | 1           |            |                    |       |      |       |                | OPEN              | AN     | D YC    | )U \   | WILL 🏅         | O Post New / Multip       | le Checkou              | t(s)      |                    |       |  |
| Lesson Plan Review                    | 2           |            |                    |       |      |       |                | SELECT "POST      |        |         |        | T 🗖            | O Post New Tardy-To-Class |                         |           |                    |       |  |
| Missing Grades Audit                  | 3           |            |                    |       |      |       |                | NEW/MULTIPLE      |        |         |        |                | Change Check Out Time     |                         |           |                    |       |  |
| Post Grades By Student                | 4           |            |                    |       |      |       |                | CHECKOUT(S)" THIS |        |         |        |                | Change Check O            | ut To Tardy-            | To-Class  |                    |       |  |
| Post Grades Master                    | 5           |            |                    |       |      |       |                | WILL ALLOW THE    |        |         |        |                |                           | plete Attendance Record |           |                    |       |  |
| Attendance Rollbook                   | 6           |            |                    |       |      |       |                | TEACHER TO POST A |        |         |        |                | Change Check O            | ut Code                 |           |                    |       |  |
| Flex Card Grade Entry                 | 7           |            |                    |       |      |       |                | "NEV              | V C    | HECI    | KO     | UT" 📘          | O Delete Check In Code    |                         |           |                    |       |  |
| Flex Card Template Editor             | 8           |            |                    |       |      |       |                | FOR EACH          |        |         |        |                | Change Check In Code      |                         |           |                    |       |  |
| Test Score Editor                     | 9           |            |                    |       |      |       |                | ADDI              | 10N    | AL F    | PEF    | riod 📗         | 0                         |                         |           |                    |       |  |
| ∧ Transcripts                         | 10          |            |                    |       |      |       |                | THE               | ST     | UDE     | NT     | IS 📘           | Print Admit               | Ca                      | ncel      | ОК                 |       |  |
| △ Communication                       | 11          |            |                    |       |      |       |                |                   | AB     | SEN.    | Т      |                |                           |                         |           |                    | _     |  |
|                                       | 12          |            |                    | _     |      |       |                |                   | _      | _       | =      |                |                           |                         |           |                    |       |  |
| ← Health                              | 13          |            |                    | 07:23 | 69   | U     | Virtual Absent |                   | 08:53  | 69      | U      | Virtual Absent | :                         | 0 0                     |           |                    |       |  |
| ∧ Human Resources                     | 14          |            |                    |       |      |       |                |                   |        |         |        |                |                           | 06 0                    |           |                    |       |  |
| ∧ SBLC                                | 15          |            |                    |       |      |       |                |                   |        |         |        |                |                           | 06 0                    |           |                    |       |  |
| ∧ Scheduling                          | 16          |            |                    |       |      |       |                |                   |        |         |        |                |                           | 06 0                    |           |                    |       |  |
| <ul> <li>Special Education</li> </ul> | 17          |            |                    |       |      |       |                |                   |        |         |        |                |                           | 06 0                    |           |                    |       |  |
| ∧ Funds                               | Refresh     | Homeroom   | Advisor            | Class | Cu   | Istom | Help           | Show Me 🔻         |        |         |        |                |                           | 0                       |           |                    |       |  |

## **Delete Virtual Attendance Records**

- 1. In Post Attendance, browse to the day / student marked virtually absent.
- 2. Click on "OUT" cell.
- 3. Select "Delete Complete Attendance Record".
- 4. Make sure you really want to do this as there is no going back! 🐵
- 5. Click "Ok" to delete the attendance record.